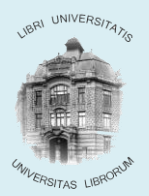

BIBLIOTECA CENTRALĂ UNIVERSITARĂ "LUCIAN BLAGA"

## PROCEDURA DE CREARE ALERTE ȘI RSS

| 🖉 BCU Cluj - login session - Windows Internet Explorer                                                      |                                           |                                |
|----------------------------------------------------------------------------------------------------|-------------------------------------------|--------------------------------|
| C C C F Ittp://aleph.bcucluj.ro:8991/F/GI27ILJ1Y77P:                                                        | 389KM1GTGAKNNL1J2IP3TG9N                  | BP8PHKP6TUQBYR-81229?func=file |
| File Edit View Favorites Tools Help                                                                         |                                           |                                |
| 😭 Favorites 🖉 BCU Cluj - login session                                                                      |                                           |                                |
|                                                                                                    |                                           | BCU Cluj                       |
| ALEPH <u>Autentificați-vă</u>   <u>I</u>                                                                    | nchidere sesiune                          | Cont utilizator                |
|                                                                                                    | Răsfoire                                  | Căutare I                      |
|                                                                                                    |                                           |                                |
|                                                                                                    |                                           |                                |
|                                                                                                    |                                           |                                |
| Pentru înregistrare introduceți ba                                                                          | rcodul permisulu                          | ui în ambele casete            |
| Pentru înregistrare introduceți bar<br>ID/Barcod utilizator:                                                | rcodul permisulu                          | ui în ambele casete            |
| Pentru înregistrare introduceți bar<br>ID/Barcod utilizator:<br>Parolă:                                     | 99999999                                  | ui în ambele casete            |
| Pentru înregistrare introduceți bar<br>ID/Barcod utilizator:<br>Parolă:<br>Biblioteca:                      | 99999999<br>••••••<br>Biblioteca BCU Cluj | ui în ambele casete            |
| Pentru înregistrare introduceți bai<br>ID/Barcod utilizator:<br>Parolă:<br>Biblioteca:<br>Conectare Anulare | 99999999<br>••••••<br>Biblioteca BCU Cluj | ui în ambele casete            |

## 2. Se caută publicații după o expresie de căutare :

| C BCU Cluj - Cautare de baza - Windows Internet Explorer                                                                                                   |
|----------------------------------------------------------------------------------------------------|
| 🚱 🕞 🔻 🔊 http://aleph.bcucluj.ro:8991/F/GI27ILJ1Y77P389KM1GTGAKNNL1J2IP3TG9NBP8PHKP6TUQBYR-77580 🔽 🗟 🐓 🗙 🔎 Google                                           |
| File Edit View Favorites Tools Help                                                                                                    |
| 🖕 Favorites 🛛 🍘 🖉 BCU Cluj - Căutare de bază 🛛 👘 🔹 📾 🗸 🖃 👼                                                                                                 |
| BCU Cluj<br>Autentificați-vă   Inchidere sesiune Gont utilizater Preferințe   Baze de date<br>Răsfoire   Căutare   Lista rezultatelor   Căutări anterioare |
|                                                                                                    |
| Căutare de bază   Căutare multicâmp   Căutare multibază   Căutare avansată   Căutare în limbaj comandă                                                     |
| Căutare de bază                                                                                                    |
| Introduceți termenul sau sintagma comunicare                                                                                                    |
| Câmpul în care se caută Subiect                                                                                                    |
| Cuvinte adiacente?  © Nu O Da                                                                                                    |
| Baza de date în care se caută Catalogul BCU Cluj 🗸                                                                                                    |
| Start Anulare                                                                                                    |
|                                                                                                    |
| Limitare cautare.                                                                                                    |
| Limitare cautare. Limitare cautare. Din anul: Până în anul: asas (Utilizați ? pentru trunchiere în cazul                                                   |

3. Se alege opțiunea **Căutări anterioare**:

| 🖉 BCU                                   | I Cluj - Re                         | zultatele căutării - Windows Ii                                                                                 | nternet Explorer                                                                                                    |                                                                                                    |                                                                                                    | _                                                                                                    |
|-----------------------------------------|-------------------------------------|----------------------------------------------------------------------------------------------------|----------------------------------------------------------------------------------------------------|----------------------------------------------------------------------------------------------------|----------------------------------------------------------------------------------------------------|----------------------------------------------------------------------------------------------------|
| G                                       | 5) - 🙋                              | http://aleph. <b>bcucluj.ro</b> :8991/F/0                                                                       | 51271LJ1Y77P389KM1GTGAKNNL1J2IP3TG9NBP8PHKP6TUQBYR-78                                                                                                    | 234?func=fin                                                                                         | d-b&request= 💌 🖄 🐓 🗙 🔎 Good                                                                                                    | gle .                                                                                                    |
| File                                    | Edit Vi                             | ew Favorites Tools Help                                                                                         |                                                                                                    |                                                                                                    |                                                                                                    |                                                                                                    |
| 숨 Fav                                   | /orites                             | 🏉 BCU Cluj - Rezultatele căutării                                                                               |                                                                                                    |                                                                                                    | 🟠 • 🔊 -                                                                                                    | 🛛 📄 👻 Page 🕶 Safety 🕶 Tools 🕶 🌘                                                                                                    |
| 6                                       |                                     |                                                                                                    | B                                                                                                    | CU Cluj                                                                                              |                                                                                                    |                                                                                                    |
| A                                       | LEPH/_                              | Autentificați-vă                                                                                                | Inchidere sesiune   Cont utilizato                                                                                                    | r                                                                                                    | Preferințe Baze de                                                                                                    | e date   Feedback   Ajutor                                                                                                    |
| (200                                    |                                     |                                                                                                    | Răsfoire Căutare                                                                                                    |                                                                                                    | Lista rezultatelor Căutări ar                                                                                                  | nterioare E-raft                                                                                                    |
| _                                       |                                     |                                                                                                    |                                                                                                    |                                                                                                    |                                                                                                    |                                                                                                    |
|                                         |                                     | Înregistrări selecta                                                                                            | ate: Afisare înregistrari selectate   Salvare/eMa                                                                                                    | il I Crear                                                                                           | e subset   Adaug pe e-raft                                                                                                    |                                                                                                    |
|                                         |                                     | Tot setul:                                                                                                    | Selectez tot Deselectare                                                                                                    | e   Iera                                                                                             | rhizare   Rafinare   Filtr                                                                                                    | rare                                                                                                    |
|                                         |                                     |                                                                                                    | -                                                                                                    | •                                                                                                    |                                                                                                    |                                                                                                    |
|                                         |                                     |                                                                                                    |                                                                                                    |                                                                                                    |                                                                                                    |                                                                                                    |
|                                         |                                     |                                                                                                    |                                                                                                    |                                                                                                    |                                                                                                    |                                                                                                    |
| Rez                                     | zultate                             | pentru Subiect= com                                                                                             | unicare; Sortat după: Autor, Titlu                                                                                                    |                                                                                                    |                                                                                                    |                                                                                                    |
| Rez                                     | zultate                             | pentru Subiect= com                                                                                             | unicare; Sortat după: Autor, Titlu                                                                                                    |                                                                                                    |                                                                                                    |                                                                                                    |
| Rez                                     | zultate<br>egistră                  | pentru Subiect= com<br>ri 1 - 10 din 925 (afiși                                                                 | unicare; Sortat după: Autor, Titlu<br>ate și sortate maxim 1000 înregistrări) [                                                                                                    | Sait la tex                                                                                          | t Salt la #                                                                                                    | 📓 Pagina anterioară 🛛 Pagina următi                                                                                                    |
| Rez<br>Înre                             | zultate<br>egistră                  | pentru Subiect= com<br>ri 1 - 10 din 925 (afiş:                                                                 | unicare; Sortat după: Autor, Titlu<br>ate și sortate maxim 1000 înregistrări) [                                                                                                    | Salt la tex                                                                                          | t Sait Ia #                                                                                                    | Pagina anterioară Pagina următ                                                                                                    |
| Rez<br>Înre<br>#                        | zultate<br>egistră                  | pentru Subiect= com<br>ri 1 - 10 din 925 (afişi<br>Autor                                                        | unicare; Sortat după: Autor, Titlu<br>ate și sortate maxim 1000 înregistrări) [<br><u>Titlu</u>                                                                                                    | Sait la tex                                                                                          | t Salt Ia #                                                                                                    | Pagina anterioară Pagina următ<br>Bib/Examplare                                                                                                    |
| Rez<br>Înre<br>#<br>1 [                 | egistră                             | pentru Subiect= com<br>ri 1 - 10 din 925 (afişi<br>Autor<br>LMAGD A. Kamal                                      | unicare; Sortat după: Autor, Titlu<br>ate și sortate maxim 1000 înregistrări) [<br><u>Titlu</u><br>Brücken in die Zukunft : ein Manifest für den Dialog<br>der Kulturen : eine Initiative von Kofi An                                                                                                    | Salt la tex<br>An<br>2001                                                                            | t Sait la #                                                                                                    | Pagina anterioara     Pagina următ     Bib/Examplare Biblioteca de Știinte Politic( 1/ 0)                                                                                                    |
| Rez<br>Înro<br>#<br>1 [                 | egistră                             | pentru Subiect= com<br>ri 1 - 10 din 925 (afişi<br>Autor<br>LMAGD A. Kamal                                      | unicare; Sortat după: Autor, Titlu<br>ate și sortate maxim 1000 înregistrări) [<br>Titlu<br>Brücken in die Zukunft : ein Manifest für den Dialog<br>der Kulturen : eine Initiative von Kofi An<br>Beibeloein comunicăți : tordi la matede                                                                                                    | Salt la tex<br><u>An</u><br>2001                                                                     | t Sait la #                                                                                                    | Pagina anterioaria     Pagina următ     Bib/Examplare Biblioteca de Știinte Politic( 1/ 0) Bib Tael Grace Cat. Oradar( 1/ 0)                                                                                                    |
| Rez<br>Înre<br>#<br>1 [<br>2 [          | egistră<br>ABOU                     | pentru Subiect= com<br>ri 1 - 10 din 925 (afişi<br>Autor<br>ILMAGD A Kamal<br>Jean-Claude                       | unicare; Sortat după: Autor, Titlu<br>ate și sortate maxim 1000 înregistrări)<br><u>Titlu</u><br>Brücken in die Zukunft : ein Manifest für den Dialog<br>der Kulturen : eine Initiative von Kofi An<br>Psihologia comunicării : teorii și metode                                                                                                    | Salt la tex<br>2001<br>2002                                                                          | t Salt la #<br>Subject<br>Globalizare<br>ComunicareAspecte psihologice                                                         | Pagina anterioara     Pagina urmát     Bib/Examplare Biblioteca de Știinte Politic( 1/ 0) Bib. Teol. Greco-Cat., Oradea( 1/ 0) Biblioteca Centrală( 8/ 2)                                                                                                    |
| Rez<br>Înre<br>1 [<br>2 [               | egistră<br>ABOU                     | pentru Subiect= com<br>ri 1 - 10 din 925 (afişi<br>Autor<br>ILMAGD A. Kamal<br>Jean-Claude                      | unicare; Sortat după: Autor, Titlu<br>ate și sortate maxim 1000 înregistrări)<br><u>Titlu</u><br>Brücken in die Zukunft : ein Manifest für den Dialog<br>der Kulturen : eine Initiative von Kofi An<br>Psihologia comunicării : teorii și metode                                                                                                    | Salt la tex<br>2001<br>2002                                                                          | t Salt Ia #<br>Subject<br>Globalizare<br>ComunicareAspecte psihologice                                                         | Pagina anterioara Pagina urmát Bib/Examplare Biblioteca de Știinte Politic( 1/ 0) Bib. Teol. Greco-Cat., Oradea( 1/ 0) Biblioteca Centrală( 8/ 2) Biblioteca de Business( 1/ 0)                                                                                                    |
| Rez<br>Înre<br>1 [<br>2 [               | zultate<br>egistră<br>ABOU<br>Abric | pentru Subiect= com<br>ri 1 - 10 din 925 (afişi<br>Autor<br>ILMAGD A. Kamal<br>Jean-Claude                      | unicare; Sortat după: Autor, Titlu<br>ate și sortate maxim 1000 înregistrări)<br><u>Titlu</u><br>Brücken in die Zukunft : ein Manifest für den Dialog<br>der Kulturen : eine Initiative von Kofi An<br>Psihologia comunicării : teorii și metode                                                                                                    | Salt la tex<br>2001<br>2002                                                                          | t Salt la #<br>Subiect<br>Globalizare<br>ComunicareAspecte psihologice                                                         | Pagina anterioară     Pagina următ     Bib/Examplare Biblioteca de Știinte Politic( 1/ 0) Biblioteca de Știinte Politic( 1/ 0) Biblioteca Centrală( 8/ 2) Biblioteca de Business( 1/ 0) Biblioteca de Pedagogie( 3/ 0)                                                                                                    |
| Rez<br>Înre<br>1 [<br>2 [               | zultate<br>egistră<br>ABOU<br>Abric | pentru Subiect= com<br>ri 1 - 10 din 925 (afişi<br>Autor<br>LMAGD A. Kamal<br>Jean-Claude                       | unicare; Sortat după: Autor, Titlu<br>ate și sortate maxim 1000 înregistrări)<br><u>Titlu</u><br>Brücken in die Zukunft : ein Manifest für den Dialog<br>der Kulturen : eine Initiative von Kofi An<br>Psihologia comunicării : teorii și metode                                                                                                    | Sait la tex           An           2001           2002                                               | t Salt la #<br>Subject<br>Globalizare<br>ComunicareAspecte psihologice                                                         | Pagina anterioară Pagina următ Bib/Examplare Biblioteca de Știinte Politic( 1/ 0) Bib. Teol. Greco-Cat., Oradea( 1/ 0) Biblioteca Centrală( 8/ 2) Biblioteca de Business( 1/ 0) Biblioteca de Pedagogie( 3/ 0) Biblioteca de Sociologie( 2/ 0) Biblioteca de Sociologie( 2/ 0) Biblioteca de Sociologie( 3/ 0) Biblioteca de Sociologie( 3/ 0) Biblioteca de  |
| Rez<br>Înre<br>1 [<br>2 [               | zultate<br>egistră<br>ABOL<br>Abric | pentru Subiect= com<br>ri 1 - 10 din 925 (afişi<br>Autor<br>LMAGD A. Kamal<br>Jean-Claude                       | unicare; Sortat după: Autor, Titlu<br>ate și sortate maxim 1000 înregistrări)<br>Titlu<br>Brücken in die Zukunft : ein Manifest für den Dialog<br>der Kulturen : eine Initiative von Kofi An<br>Psihologia comunicării : teorii și metode<br>Succesțiul markating communications : a gractical                                                                             | Salt la tex<br>2001<br>2002                                                                          | t Salt la # Subject Globalizare ComunicareAspecte psihologice                                                                  | Pagina anterioara Pagina urmát Bib/Examplare Biblioteca de Stiinte Politic( 1/ 0) Bib. Teol. Greco-Cat., Oradea( 1/ 0) Biblioteca Centralã( 8/ 2) Biblioteca de Business( 1/ 0) Biblioteca de Pedagogie( 3/ 0) Biblioteca de Suciologie( 2/ 0) Mai multe biblioteci Biblioteca de Business( 1/ 0) Biblioteca de Business( 1/ 0) Biblioteca de B |
| Rez<br>înre<br>1 [<br>2 [<br>3 [        | Abric                               | pentru Subiect= com<br>ri 1 - 10 din 925 (afişi<br>Autor<br>ILMAGD A. Kamal<br>Jean-Claude                      | unicare; Sortat după: Autor, Titlu<br>ate și sortate maxim 1000 înregistrări)<br>Titlu<br>Brücken in die Zukunft : ein Manifest für den Dialog<br>der Kulturen : eine Initiative von Kofi An<br>Psihologia comunicării : teorii și metode<br>Succesful marketing communications : a practical<br>guide to planning and implementation                                      | Salt la tex           2001           2002           2001                                             | t Sait la # Subject Globalizare Comunicare-Aspecte psihologice Comunicare în marketing                                         | Pagina anterioard Pagina urmate Biblioteca de Stiinte Politic( 1/ 0) Biblioteca de Stiinte Politic( 1/ 0) Biblioteca de Stiinte Politic( 1/ 0) Biblioteca de Business( 1/ 0) Biblioteca de Pedagogie( 3/ 0) Biblioteca de Sociologie( 2/ 0) Mai multe biblioteci Biblioteca de Business( 1/ 0)                                                                                                    |
| Rez<br>înre<br>1 [<br>2 [<br>3 [<br>4 [ | ABOU<br>Abric                       | pentru Subiect= com<br>ri 1 - 10 din 925 (afiși<br>Autor<br>LMAGD A. Kamal<br>Jean-Claude<br>athy               | unicare; Sortat după: Autor, Titlu<br>ate și sortate maxim 1000 înregistrări)<br>Titlu<br>Brücken in die Zukunft : ein Manifest für den Dialog<br>der Kulturen : eine Initiative von Kofi An<br>Psihologia comunicării : teorii și metode<br>Succesful marketing communications : a practical<br>guide to planning and implementation<br>Strategii de comunicare eficientă | Salt la tex           An           2001           2002           2001           2001           2001  | t Sait la #<br>Subject<br>Globalizare<br>Comunicare -Aspecte psihologice<br>Comunicare în marketing<br>Sociologia comunicării  | Pagina anterioard     Pagina urmát     Pagina urmát     Bib/Examplare Biblioteca de Stiinte Politic( 1/ 0) Biblioteca de Susiness( 1/ 0) Biblioteca de Business( 1/ 0) Biblioteca de Pedagogie( 3/ 0) Biblioteca de Sociologie( 2/ 0) Mai multe biblioteci Biblioteca de Business( 1/ 0) Biblioteca de Business( 1/ 0) Biblioteca Centrală( 2/ 0)                                                                                                    |
| Rez<br>înre<br>1 [<br>2 [<br>3 [<br>4 [ | ABOU                                | pentru Subiect= com<br>ri 1 - 10 din 925 (afiși<br>Autor<br>ILMAGD A. Kamal<br>Jean-Claude<br>athy<br>an Mircea | unicare; Sortat după: Autor, Titlu<br>ate și sortate maxim 1000 înregistrări)<br>Titlu<br>Brücken in die Zukunft : ein Manifest für den Dialog<br>der Kulturen : eine Initiative von Kofi An<br>Psihologia comunicării : teorii și metode<br>Succesful marketing communications : a practical<br>guide to planning and implementation<br>Strategii de comunicare eficientă | Salt la text           An           2001           2002           2001           2001           2001 | t Sait la #<br>Subiect<br>Globalizare<br>Comunicare - Aspecte psihologice<br>Comunicare în marketing<br>Sociologia comunicării | Pagina anterioara Pagina urmite Bib/Examplare Biblioteca de Stiinte Politic(1/0) Biblioteca de Susiness(1/0) Biblioteca de Business(1/0) Biblioteca de Pedagogie(3/0) Biblioteca de Sociologie(2/0) Mai multe biblioteci Biblioteca de Business(1/0) Biblioteca de Business(1/0) Biblioteca de Gusiness(1/0) Biblioteca Centralá(2/0) Biblioteca Centralá(2/0) Biblioteca Centralá(2/0) Biblioteca de Gusiness(1/0) Biblioteca Centralá(2/0) Biblioteca Centralá(2/0) Biblioteca Centr |

4. Se selectează înregistrarea cu căutarea pentru care se va crea cererea SDI (Selective Disemination Information) – ALERTA – și se va da clic pe **Cerere SDI**:

| 🖉 BCU  | Cluj - Căutări anter | ioare - Windows Internet Expl            | orer                       |                         |                    |           |
|--------|----------------------|------------------------------------------|----------------------------|-------------------------|--------------------|-----------|
| 00     | 🔵 🗢 🙋 http://aleg    | bh. <b>bcucluj.ro</b> :8991/F/VEVSYTE1F3 | VIITRCL1K73ACJ872NVM3YXNLJ | QFVQR46J1LCQAL-83492?fu | unc=history 💌 😒    | 👉 🗙 🔎 Go  |
| File   | Edit View Favori     | tes Tools Help                           |                            |                         |                    |           |
| 🔶 Fave | orites 🛛 🌈 BCU Cluj  | - Căutări anterioare                     |                            |                         |                    | 🔓 - 🔊     |
|        |                      |                                          |                            | BCU                     | Cluj               |           |
|        | ЕРН <u>Р</u>         | utentificați-vă                          | Inchidere sesiune          | Cont utilizator         | Preferințe         | Baze (    |
| (      | -                    |                                          | Răsfoire                   | Căutare                 | Lista rezultatelor | Căutări a |
|        |                      |                                          |                            |                         |                    |           |
|        |                      |                                          |                            |                         |                    |           |
|        |                      | Vizualizar                               | e Ştergere                 | Încrucișare             | Cerere SDI         | Salvare   |
|        |                      |                                          |                            |                         | SDI - alerta       |           |
| Căı    | utări anterio        | are                                      |                            |                         |                    |           |
|        |                      |                                          |                            |                         |                    |           |
|        | Baza de date         | e Cerere de căutare                      | Nr. de înregistrări        |                         |                    |           |
|        | BCU Cluj             | Subiect= biblioteconomie                 | 190                        |                         |                    |           |
|        | BCU Cluj             | Subject= comunicare                      | 925                        |                         |                    |           |
|        |                      |                                          |                            |                         |                    |           |

5. Se completează formularul pentru alertă și se dă clic pe butonul **Start**:

## Înregistrare SDI - alertă (nouă/actualizată)

| * Câm    | puri obligatorii       |      |                             |         | _                 |        |                 |          |                 |                  |
|----------|------------------------|------|-----------------------------|---------|-------------------|--------|-----------------|----------|-----------------|------------------|
| Nume a   | lerta:                 | *    | comunicare                  |         |                   |        |                 |          |                 |                  |
| Format   | de prezentare :        |      | Format de fişă 🗸            |         |                   |        |                 |          |                 |                  |
| Număr i  | nterval :              | *    | 1 Săptămâni 🗸               |         |                   |        |                 |          |                 |                  |
| Mesaj a  | lerta:                 |      | Catalog BCU - comunicar     | e       |                   |        |                 |          |                 |                  |
| Expresia | a de cautare :         |      | Subiect= comunicare         |         |                   |        |                 |          |                 |                  |
| Bibliote | ca:                    | *    | TOATE                       |         | ~                 |        |                 |          |                 |                  |
| Baza de  | e date :               | *    |                             |         |                   |        |                 |          |                 |                  |
|          |                        |      | Catalogul Bibliotec         | ii Cent | trale Universitar | e Cluj |                 |          |                 |                  |
| Email al | Itemativ :             |      | pia.curta@bcucluj.ro        |         |                   |        |                 |          |                 |                  |
| Subiect  | email :                |      | BCU-comunicare              |         |                   |        |                 |          |                 |                  |
| Data ex  | pirarii :              |      | 20150731 (aaaallzz)         |         |                   |        |                 |          |                 |                  |
| Suspen   | dare alertă de la      | :    | 20141224 (aaaallzz)         |         | la: 20141231      | (aaaa  | allzz)          |          |                 |                  |
| Set cara | actere :               |      |                             |         |                   |        |                 |          |                 |                  |
|          |                        |      | OASCII                      |         |                   |        |                 |          | • Unicode / UT  | (F-8 (universal) |
|          |                        |      | O ISO 8859-1 (latin)        |         |                   |        |                 |          |                 |                  |
| Mod de   | livrare :              |      | O E-mail                    |         |                   |        |                 |          | ○ RSS           |                  |
|          |                        | L    | Ambele                      |         |                   |        |                 |          |                 |                  |
| Mesaj re | ezultat nul :          |      | Da                          |         |                   |        |                 |          | • Nu            |                  |
| Start    | luj - Căutări anterio  | are  | - Windows Internet Expl     | orer    |                   |        |                 |          |                 |                  |
| $\Theta$ | 🖉 🗢 🙋 http://aleph.    | .bcu | ucluj.ro:8991/F/VEVSYTE1F3V | IITRCL1 | <73ACJ872NVM3YXNI | JQFVQR | 46J1LCQAL-838   | 70       | 🖻               | 1 👉 🗙 🔎 e        |
| File F   | Edit View Favorites    | 5    | Tools Help                  |         |                   |        |                 |          |                 |                  |
| 🔶 Favor  | rites 🛛 🏉 BCU Cluj - ( | Cău  | Itări anterioare            |         |                   |        |                 |          |                 | 🔄 👌 • 🖻          |
|          |                        |      |                             |         |                   |        | BC              | CU Cluj  |                 |                  |
| A        | EPH AU                 | ter  | ntificați-vă                | Inchide | ere sesiune       | 0      | Cont utilizator | 1        | Preferințe      | Baze             |
| (en      | -                      |      |                             | R       | asfoire           |        | Căutare         | Lis      | ta rezultatelor | Căutări          |
|          |                        | _    |                             |         | Cerere            | a SD   | l (alerta) a    | fost acc | eptata.         |                  |
| Cău      | tări anterioa          | re   | Vizualizare                 | 1       | Ştergere          |        | Încrucişare     | c        | erere SDI       | Salvare          |
|          |                        |      |                             |         |                   |        |                 |          |                 |                  |
|          | Baza de date           | С    | erere de căutare            | Nr. o   | de înregistrări   | i      |                 |          |                 |                  |
|          | BCU Cluj               | s    | ubiect= biblioteconomie     |         | 190               |        |                 |          |                 |                  |
|          | BCU Cluj               | s    | ubiect= comunicare          |         | 925               |        |                 |          |                 |                  |

- 6. Pentru verificarea înregistrării alertei se va apela opțiunea **Cont utilizator** din meniul principal:
- 7. Se alege opțiunea Solicitări SDI:

| 🖉 BCU-C                       | luj Adm -                                       | User informa                         | tion - Summ                   | ary -       | - Windows Internet                                       | Explo      | rer                                             |              |                         |        |               |                     |      |
|-------------------------------|-------------------------------------------------|--------------------------------------|-------------------------------|-------------|----------------------------------------------------------|------------|-------------------------------------------------|--------------|-------------------------|--------|---------------|---------------------|------|
| 00                            | - 👔                                             | http://aleph. <b>bcu</b>             | cluj.ro:8991/F                | ·/VEV       | SYTE1F3VIITRCL1K73A                                      | CJ872      | NVM3YXNLJQFVQR46.                               | J1LCC        | QAL-01146?func=bor-info |        | - 🗟 😽         | 🗙 🔎 Google          |      |
| File E                        | Edit View                                       | Favorites                            | Tools Help                    |             |                                                          |            |                                                 |              |                         |        |               |                     |      |
| 숨 Favor                       | rites 🏾 🏉                                       | BCU-Cluj Adm                         | User informa                  | tion -      | - Summary                                                |            |                                                 |              |                         |        |               | 🏠 • 🔊 - 🖃 🖶 •       | Page |
|                               |                                                 |                                      |                               |             |                                                          |            |                                                 |              | BCU-Cluj Adm            |        |               |                     |      |
| AL                            | PH/                                             | Inchide                              | e sesiune                     | 1           | Cont utilizator                                          |            | Preferințe                                      | 1            | Baze de date            | 1      |               | Feedback            |      |
| (                             |                                                 | Ră                                   | foire                         | 1           | Căutare                                                  | 1          | Lista rezultatelor                              |              | Căutări anterioare      |        | Coșul persona | I   Istoricul căută | rii  |
|                               |                                                 |                                      |                               |             |                                                          |            |                                                 |              |                         |        |               |                     |      |
|                               |                                                 |                                      |                               | _           |                                                          |            |                                                 |              |                         |        |               |                     |      |
|                               |                                                 |                                      |                               | _           |                                                          |            |                                                 |              |                         |        |               |                     |      |
|                               |                                                 |                                      | N                             | lesa        | aje   Blocă                                              | ri         | Profil pe                                       | erso         | nal   Sol               | icită  | ri SDI        | Adrese              |      |
|                               |                                                 |                                      | N                             | Aesa        | aje   Blocă                                              | ri         | Profil pe                                       | erso         | nal   Sol               | icită  | ri SDI        | Adrese              |      |
| BCU                           | J-Cluj /                                        | Adm - F                              | sa pers                       | Aesa<br>SON | aje   Blocă<br>nală de biblie                            | ri<br>ote  | Profil pe<br>că - Curta, (                      | erso<br>Olii | nal   Sol<br>mpia       | icită  | iri SDI       | Adrese              |      |
| BCU                           | J-Cluj Adm                                      | Adm - F                              | sa pers                       | Λesa<br>30Π | aje   Blocă<br>nală de biblio                            | ri<br>ote  | Profil pe<br>că - Curta, (                      | erso<br>Olii | nal   Sol<br>mpia       | icită  | iri SDI       | Adrese              |      |
| BCU-                          | J-Cluj Adm                                      | Adm - F                              | sa pers                       | Aesa<br>SON | aje   Blocă<br>nală de biblie                            | ri<br>ote  | Profil pe<br>că - Curta, (                      | olii         | nal   Sol<br>mpia       | icită  | ri SDI        | Adrese              |      |
| BCU<br>BCU-                   | J-Cluj Adm                                      | Adm - F                              | sa pers                       | Aesa<br>SON | aje   Blocă<br>nală de biblie                            | ri<br>ote  | Profil pe<br>că - Curta, (                      | olii         | nal   Sol               | icită  | ri SDI        | Adrese              |      |
| BCU<br>BCU-4<br>Aveți         | J-Cluj Adm                                      | Adm - F<br>ı<br>aje.                 | sa pers                       | Aesa<br>SON | aje   Blocă<br>nală de biblie                            | ri<br>ote  | Profil pe<br>că - Curta, (                      | Olii         | nal   Sol               | licită | ri SDI        | Adrese              |      |
| BCU-4<br>Aveți<br>Activi      | J-Cluj Adm<br>Cluj Adm<br>1 mesa<br>ități (clic | Adm - F<br>a<br>aje.<br>pentru a ved | <b>șa pers</b><br>ea mai mult | Aesa<br>SON | aje   Blocă<br>nală de biblie<br>formații, prelungiri, s | ri<br>ote  | Profil pe<br><b>că - Curta, (</b><br>ari, etc.) | Olii         | nal   Sol               | licită | ri SDI        | Adrese              |      |
| BCU<br>BCU<br>Aveți<br>Activi | J-Cluj Adm<br><u>1 mes</u> i<br>ități (clic     | Adm - F<br>a<br>aje.<br>pentru a ved | <b>șa pers</b><br>ea mai mult | Aesa<br>SON | aje   Blocă<br>nală de biblie<br>formații, prelungiri, s | ri<br>oteo | Profil pe<br><b>că - Curta, (</b><br>ari, etc.) | Olii         | nal   Sol               | icită  | ri SDI        | Adrese              |      |
| BCU<br>BCU<br>Aveți<br>Activi | J-Cluj Adm<br>Cluj Adm<br>1 mesa<br>ități (clic | Adm - F<br>a<br>aje.<br>pentru a ved | <b>Şa pers</b><br>ea mai mult | Aesa<br>SON | aje   Blocă<br>nală de biblie<br>formații, prelungiri, s | ri<br>oteo | Profil pe<br>că - Curta, (<br>ari, etc.)        | Olii         | nal   Sol               | icită  | ri SDI        | Adrese              |      |

| 😑 (🔿) 🎯 http://aleph.b                                                                                                    | cucluj.ro:8991/F/>                                                                              | 92TL99X3QIR3LFJ1J5K2QVHJ2MA1QRG9RRY54                                                                                                    | IGUSI3566C5QH-66789?fur                                                              | Р-С 🚺 В                                                                         | iblioteca Centrală Universitar                                                                      | <i> BCU-Cluj Adm - Profil alert</i> ×                                                                                                    |                                                                                                    |                                                                         |
|----------------------------------------------------------------------------------------------------|-------------------------------------------------------------------------------------------------|----------------------------------------------------------------------------------------------------|--------------------------------------------------------------------------------------|---------------------------------------------------------------------------------|----------------------------------------------------------------------------------------------------|----------------------------------------------------------------------------------------------------|----------------------------------------------------------------------------------------------------|-------------------------------------------------------------------------|
| ile Edit View Favorites                                                                                                    | Tools Help                                                                                      |                                                                                                    |                                                                                      |                                                                                 |                                                                                                    |                                                                                                    | × 🕲 EndNote 3.8.1                                                                                                    | 🛅 Capture 🤗 He                                                          |
|                                                                                                    |                                                                                                 |                                                                                                    |                                                                                      |                                                                                 | J-Cluj Adm                                                                                          |                                                                                                    |                                                                                                    |                                                                         |
| ALEPH                                                                                                    | nchidere sesiune                                                                                | Cont utilizator                                                                                                    | Preferințe                                                                           | 1                                                                               | Baze de date                                                                                        | Feedback                                                                                                    | 1                                                                                                    | Ajutor                                                                  |
|                                                                                                    | Răsfoire                                                                                        | Căutare                                                                                                    | Lista rezultatelor                                                                   | Că                                                                              | iutări anterioare                                                                                   | Coșul personal Iste                                                                                                    | oricul căutării                                                                                                    | E-raft personal                                                         |
|                                                                                                    |                                                                                                 |                                                                                                    |                                                                                      |                                                                                 |                                                                                                    |                                                                                                    |                                                                                                    |                                                                         |
|                                                                                                    |                                                                                                 |                                                                                                    |                                                                                      |                                                                                 |                                                                                                    |                                                                                                    |                                                                                                    |                                                                         |
|                                                                                                    |                                                                                                 | Modificare înreg.                                                                                                    | Duplicare înre                                                                       | g.                                                                              | Ştergere                                                                                            | Căutare online                                                                                                    |                                                                                                    |                                                                         |
|                                                                                                    |                                                                                                 |                                                                                                    |                                                                                      |                                                                                 |                                                                                                    |                                                                                                    |                                                                                                    |                                                                         |
| 3CU-Cluj Adm - Pi                                                                                                    | rofil alertă                                                                                    | pentru : Curta, Olimpia                                                                                                    |                                                                                      |                                                                                 |                                                                                                    |                                                                                                    |                                                                                                    |                                                                         |
| 3CU-Cluj Adm - Pr<br>Marcați înregistrarea p                                                                                                    | rofil alertă<br>pentru o oper                                                                   | pentru : Curta, Olimpia<br>rație ulterioară.                                                                                                    | Raza de date                                                                         | Data                                                                            | Macai                                                                                               | 101 220                                                                                                    |                                                                                                    |                                                                         |
| CU-Cluj Adm - Pı<br>larcați înregistrarea p<br>lr. Nume alertă                                                                                            | pentru o oper<br>Interval                                                                       | pentru : Curta, Olimpia<br>rație ulterioară.<br>Expresia de căutare                                                                                                    | Baza de date                                                                         | Data                                                                            | Mesaj                                                                                               | RSS URL                                                                                                    |                                                                                                    |                                                                         |
| ICU-Cluj Adm - Pr<br>larcați înregistrarea p<br><b>Ir. <u>Nume alertă</u></b><br>biblioteci                                                               | pentru o oper<br>Interval                                                                       | pentru : Curta, Olimpia<br>rație ulterioară.<br>Expresia de căutare<br>cuvinte= biblioteci                                                                                                    | Baza de date<br>BCU Cluj                                                             | Data<br>30/Sep/2014                                                             | Mesaj<br>biblioteci                                                                                 | RSS URL<br>http://aleph-new.bcucluj.ro.89927                                                                                                    | F/?func=load-rss&rss_ke                                                                                                    | ey=003571830                                                            |
| CU-Cluj Adm - Pr<br>larcați înregistrarea p<br>Ir. Nume alertă                                                                                            | rofil alertă<br>Dentru o oper<br>Interval<br>1 Zile<br>1 Zile                                   | pentru : Curta, Olimpia<br>rație ulterioară.<br>Expresia de căutare<br>Cuvinte- bibioteci<br>Subiect- sisteme de operare                                                                                                    | Baza de date<br>BCU Cluj<br>BCU Cluj                                                 | Data<br>30/Sep/2014<br>30/Sep/2014                                              | Mesaj<br>biblioteci<br>so                                                                           | RSS URL<br>http://aleph-new.bcucluj.ro.8992/<br>http://aleph.bcucluj.ro.8991/F/?fu                                                                                                    | F/?func=load-rss&rss_ke<br>nc=load-rss&rss_key=00                                                                                                    | y=003571830<br>13986202                                                 |
| GCU-Cluj Adm - Pr<br>larcați înregistrarea p<br>lr. Nume alertă<br>biblioteci<br>so<br>so<br>itteratura                                                   | rofil alertă<br>Dentru o oper<br>Interval<br>1 Zile<br>1 Zile<br>1 Zile                         | pentru : Curta, Olimpia<br>rație ulterioară.<br>Expresia de căutare<br>Cuvinte- biblioteci<br>Sublect= sisteme de operare<br>Sublect= "ilteratură"                                                                                                    | Baza de date<br>BCU Cluj<br>BCU Cluj<br>BCU Cluj                                     | Data<br>30/Sep/2014<br>30/Sep/2014<br>30/Sep/2014                               | Mesaj<br>biblioteci<br>so<br>test RSS iul 2014                                                      | RSS URL<br>http://aleph-new.bcucluj.ro.8992/<br>http://aleph.bcucluj.ro.8991/F/7hu<br>http://aleph.bcucluj.ro.8991/F/7hu                                                                         | F/?func=load-rss&rss_ke<br>inc=load-rss&rss_key=00<br>inc=load-rss&rss_key=00                                                                             | ey=003571830<br>13986202<br>14392483                                    |
| CU-Cluj Adm - Pr<br>Marcați înregistrarea p<br>Ir. Nume alertă<br>biblioteci<br>so<br>itteratura<br>retele de calculatoare                                | entru o oper<br>Interval<br>1 Zile<br>1 Zile<br>1 Zile<br>1 Zile<br>1 Zile                      | pentru : Curta, Olimpia<br>rație ulterioară.<br>Expresia de căutare<br>Cuvinte biblioteci<br>Subiect = sisteme de operare<br>Subiect = "ilteratură"<br>Subiect = relie de calculatoare                                                                                                    | Baza de date<br>BCU Cluj<br>BCU Cluj<br>BCU Cluj<br>BCU Cluj                         | Data<br>30/Sep/2014<br>30/Sep/2014<br>30/Sep/2014<br>30/Sep/2014                | Mosaj<br>biblioteci<br>so<br>test RSS iul 2014<br>refele de calculatoare                            | RSS URL<br>http://aleph-new.bcucluj.ro.8992/<br>http://aleph.bcucluj.ro.8991/F/7U<br>http://aleph.bcucluj.ro.8991/F/7U<br>http://aleph.bcucluj.ro.8991/F/7U                                      | F/?func=load-rss&rss_ke<br>inc=load-rss&rss_key=00<br>inc=load-rss&rss_key=00<br>inc=load-rss&rss_key=00                                                  | ey=003571830<br>33986202<br>04392483<br>04402814                        |
| BCU-Cluj Adm - Pr<br>Marcați înregistrarea p<br>Inregistrarea p<br>Internatura<br>Internatura<br>Internatura                                              | Dentru o oper<br>Interval<br>1 Zile<br>1 Zile<br>1 Zile<br>1 Zile<br>1 Zile<br>1 Zile           | Pentru : Curta, Olimpia<br>rație ulterioară.<br>Expresia de căutare<br>Cuvinte- bibioteci<br>Subiect - sisteme de operare<br>Subiect - sisteme de calculatore<br>Subiect - releie de calculatore<br>Subiect - pibloteconomie" and An= 207                                                                        | Baza de date<br>BCU Cluj<br>BCU Cluj<br>BCU Cluj<br>BCU Cluj<br>BCU Cluj             | Data<br>30/Sep/2014<br>30/Sep/2014<br>30/Sep/2014<br>30/Sep/2014<br>25/Sep/2014 | Mesaj<br>biblioteci<br>so<br>test RSS lul 2014<br>retele de calculatoare                            | RSS URL<br>http://aleph.new.bcucluj.ro.8992/<br>http://aleph.bcucluj.ro.8991/F/7tu<br>http://aleph.bcucluj.ro.8991/F/7tu<br>http://aleph.bcucluj.ro.8991/F/7tu                                   | F/7tunc=load-rss&rss_key=00<br>nnc=load-rss&rss_key=00<br>nnc=load-rss&rss_key=00<br>nnc=load-rss&rss_key=00                                              | y=003571830<br>33986202<br>94392483<br>44402814<br>44449243             |
| ACU-Cluj Adm - Pri<br>farcați înregistrarea p<br>tr. Nume alertă<br>biblioteci<br>so<br>literatura<br>rete de calculatoare<br>bibliotecomie<br>comunicare | contru o oper<br>interval<br>1 Zile<br>1 Zile<br>1 Zile<br>1 Zile<br>1 Zile<br>1 Zile<br>1 Zile | Pentru : Curta, Olimpia<br>rație ulterioară.<br>Expresia de căutare<br>Cuvinte biblicteci<br>Subiect siteme de operare<br>Subiect retiele de calculatoare<br>Subiect retiele de calculatoare<br>Subiect - retiele de calculatoare<br>Subiect - retiele de calculatoare<br>Subiect - miblioteconomie" and An= 20? | Baza de date<br>BCU Cluj<br>BCU Cluj<br>BCU Cluj<br>BCU Cluj<br>BCU Cluj<br>BCU Cluj | Data<br>30/Sep/2014<br>30/Sep/2014<br>30/Sep/2014<br>26/Sep/2014<br>25/Sep/2014 | Mesaj<br>biblioted<br>so<br>test RSS iul 2014<br>retele de calculatoare<br>Catalog BCU - comunicare | RSS URL<br>http://aleph-new.bcucluj.ro.8992/<br>http://aleph.bcucluj.ro.8991F/7/U<br>http://aleph.bcucluj.ro.8991F/7/U<br>http://aleph.bcucluj.ro.8991F/7/U<br>http://aleph.bcucluj.ro.8991F/7/U | F/?func=load-rss&rss_ke<br>nc=load-rss&rss_key=00<br>nc=load-rss&rss_key=00<br>nc=load-rss&rss_key=00<br>nc=load-rss&rss_key=00<br>nc=load-rss&rss_key=00 | ny=003571830<br>13986202<br>14392483<br>14402813<br>1449283<br>14452425 |

- 8. Pentru **serviciul RSS**<sup>\*</sup>:
  - a. se vor urma pașii 1-7 de mai sus, cu precizarea că la formularul alertei (punctul 5) se va alege modul de livrare **RSS** sau **Ambele**, apoi în ecranul cu cereri SDI se va selecta și se va da **CTRL**+**C** pentru a copia adresa RSS URL de la înregistrarea cu expresia de căutare dorită:
  - b. se va apela un program **RSS Reader** (ex. FeedDemon sau FeedReader, care se caută pe Internet și se instalează pe calculatorul local):
  - c. se va adăuga un abonament (Subscription) pentru solicitarea SDI selectată anterior cu opțiunea **New Subscription** (sau **Add Subscription** sau **Flux Nou**), se va introduce URL-ul selectat prin **CTRL+V**:

<sup>&</sup>lt;sup>\*</sup> RSS - Rich Site Summary - Really Simple Syndication - este un format pentru a aduna într-un singur loc știri și informații din site-uri de știri, din weblog-uri și nu numai.

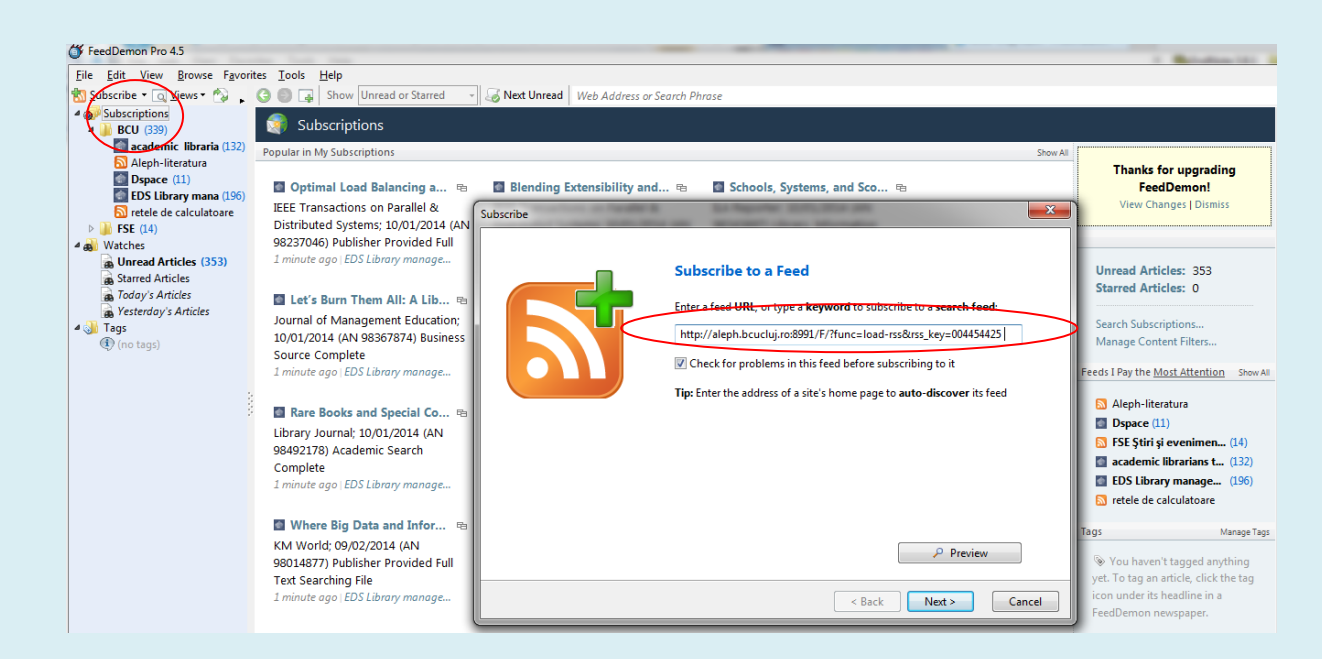

d. se va introduce numele noului abonament (solicitării SDI din Aleph) și eventual folderul (dacă aplicația ne permite)

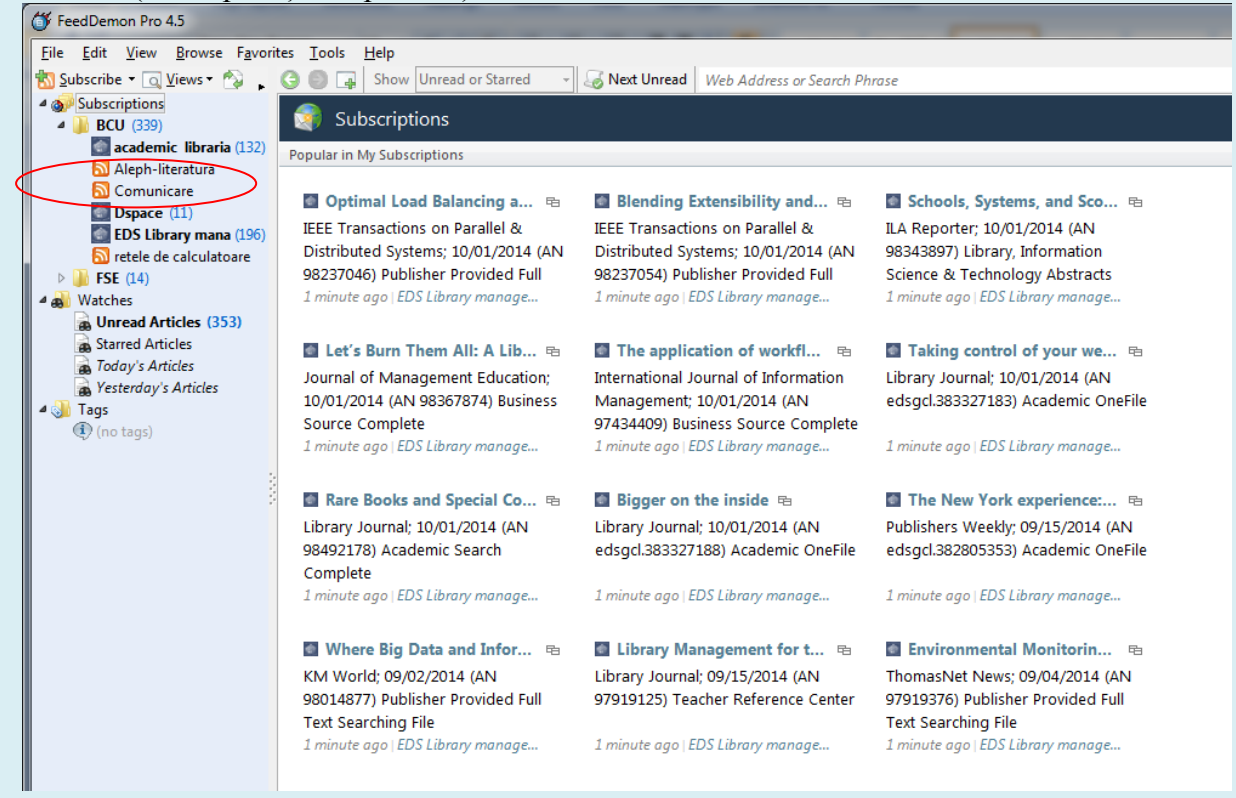

e. Când sunt noutăți la abonamentul făcut, titlul apare boldat. Cu click pe numele abonamentului apare lista noutăților, iar cu alt click pe titlul unei înregistrări noi se face legatura direct cu site-ul web la care s-a făcut abonamentul

| 🎸 FeedDemon Pro 4.5                                                                                                    |
|----------------------------------------------------------------------------------------------------|
| File £dit View &rowse Favorites Iools Help                                                                                                    |
| 📸 Subscribe 🝷 🗔 Views 🔹 💫 🚬 Show All Articles 🚽 🏑 Next Unread 🗋 aleph.bcucluj.ro:8991/F/ffunc=direct&doc_number=000605488.8format=037&pubdate="Fri, 19 Sep 2014 05:00:18 EEST"&loc: |
| Subscriptions BCU Cluj                                                                                                    |
| BCU (339) Autentificati-vă   Inchidere sesiune   Contutilizator   Preferințe   Baze de date   Feedback                                                                              |
| Căutări anterioare E-raft                                                                                                    |
| Aleph-literatura                                                                                                    |
| D Comunicare                                                                                                    |
| GERE (1)      GERE (1)      Adausă no mitul Mulo Shelf III - Localizacată în alte baze de date III. Sekare/eMail III. GERE                                                          |
| Auauga pe faitui my e-snen   Lucaizeaza in alte uaze de date   Salvareremain   2000                                                                                                 |
|                                                                                                    |
| Watches Vizualizare completa a megistrani                                                                                                    |
| B Unread Articles (353)                                                                                                    |
| Starred Articles Alege formatul: <u>Standard Fişă de catalog Citare Nume campuri Etichete UNIMARC</u>                                                                               |
| Biblioteca Centrală 190218                                                                                                    |
| Testerday's Articles                                                                                                    |
| Cele mai frumoase povestiri : B. Ibanez, W. Irving, S. K. Ghosh, Emil Zola, V. Alecsandri, F. Nietzsche, M. Gorki, K. Hacuzai Bucureşti : Editura Librăriei H. Steinberg, [191      |
| Cuprinde opt numere din colectia "Scriitorii celebri", fiecare cu foaie de titlu separată, reunite sub o copertă comună, - RC2014, - Cuprinde: Mihnea-Vodă cel Rău / Al. Odobesc    |
| groaza ; Fumul fără foc/ Balzac ; Orgia romană / Petroniu ; Turbarea / Blasco Ibanez ; Amenințarea / lacinto Octavio Picon ; Sărutarea din Vergara / Pedro Antonio de Alarcon ;     |
| Taketori-Monogatari]; Vulpile fermecate / Kyau-Hacuzai; Carnet de dans; Cea care mă iubește / Zola; Buchetiera dela Florența / Vasile Alecsandri                                    |
| Literatură                                                                                                    |
| Povestiri-Antologie                                                                                                    |
| 82(082)=135.1                                                                                                    |
| Odobescu, Alexandru I.; Dickens, Charles ; Balzac, Honoré de ; Petronius Arbiter ; Blasco Ibañez, Vicente ; Picón, Jacinto Octavio ; Alarcón, Pedro Antonio de ; Zola, Émile ;      |
|                                                                                                    |
| Alogoti formatuli Standard Eleñ de ostaleg Oltare Nume computi Eliobate UNIMARO                                                                                                    |
| Procyce formator. Standard Lista de Catalog Sitaire Traine Campani Etichete Orinim/ACC                                                                                              |
|                                                                                                    |

Întocmit,

Olimpia Curta olimpia.curta@bcucluj.ro

Cluj-Napoca, 30 sept. 2014